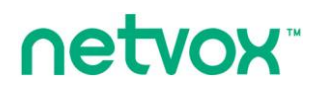

Wireless IoT Controller with external antenna

# Wireless IOT Controller with external antenna R207C User Manual

## Copyright©Netvox Technology Co., Ltd.

This document contains proprietary technical information which is the property of NETVOX Technology. It shall be maintained in strict confidence and shall not be disclosed to other parties, in whole or in part, without written permission of NETVOX Technology. The specifications are subject to change without prior notice.

# **Table of Content**

| 1. Introduction                       |
|---------------------------------------|
| 2. Product Appearance                 |
| 3. Main Characteristics               |
| 4. Installation and Preparation       |
| 4.1 R207C Appearance                  |
| 4.2 WAN/LAN Connection                |
| 4.3 Power on                          |
| 4.4 Reboot                            |
| 4.5 Indicator                         |
| 4.6 Restore to Factory Setting        |
| 5. Set up R207C                       |
| 5.1 Connect to the device             |
| 5.2 Inquire R207C IP Address          |
| 5.3 Login R207C management interface  |
| 6. Gateway Function Description       |
| 6.1 Status                            |
| 6.2 Internet Settings                 |
| 6.3 Administration                    |
| 6.4 Smart Home                        |
| 7. Important Maintenance Instructions |

# **1. Introduction**

R207C is a smart IoT gateway. R207C can communicate with Netvox LoRa network and act as a gateway in LoRa network. It can automatically add the LoRa device into the network and is adopted CSMA/CA mechanism and AES128 encryption method to improve security. R207C is the control center of Netvox LoRa Private. It can work with Netvox M2 APP to monitor the information of the device easily.

Netvox LoRa private frequency is as follows:

500.1 MHz\_China Region China
920.1 MHz\_Asia Region Asia (including Japan, Singapore, Southeast Asia, and other regions)
868.0 MHz\_EU Region Europe
915.1 MHz\_AU/US Region America/ Australia

# 2. Product Appearance

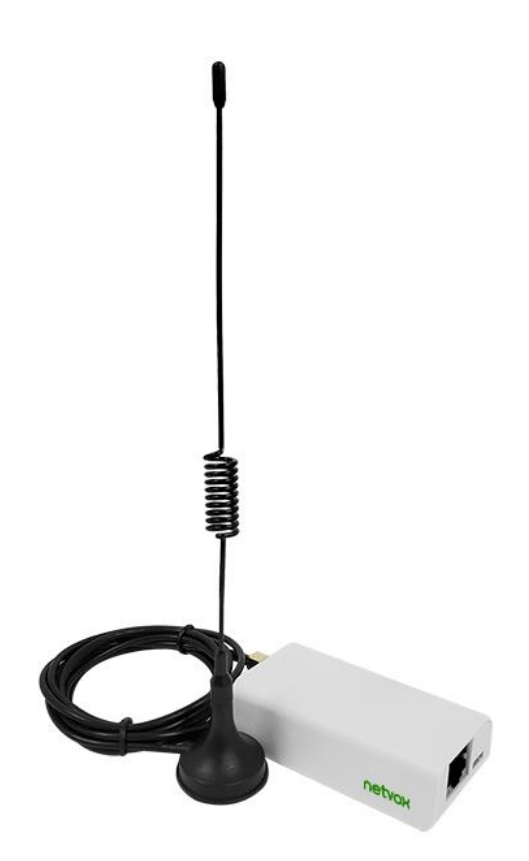

# **3. Main Characteristics**

- The LoRa communication distance is up to 10km (depend on specific environment)
- Support Netvox LoRa Private
- Support Netvox Cloud
- Support M2 APP
- 4. Installation and Preparation

# 4.1 R207C Appearance

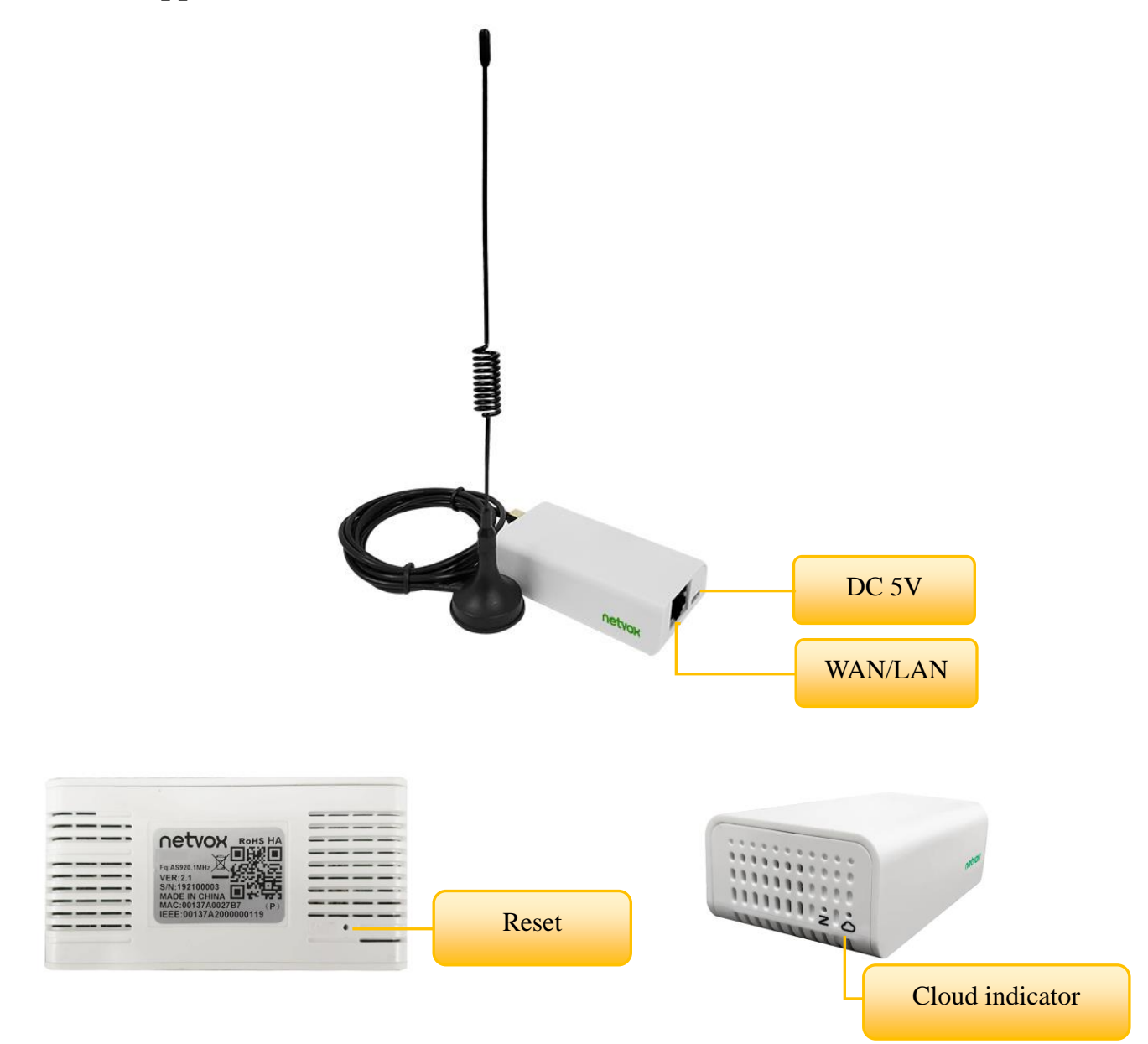

#### 4.2 WAN/LAN Connection

The network source connects to the RJ-45 port (WAN/LAN). The network source supports static IP and DHCP client. If user needs an external IP Camera, please connect it to another router on the same network segment

#### 4.3 Power on

Plug in the 5V/1.5A transformer to boot

#### 4.4 Reboot

In the power-on state, press the reset button at the bottom to restart R207C \*If press the button for more than five seconds, it will restore to the factory setting.

#### 4.5 Indicator

Cloud indicator:

Keep On: Connected to the cloud

Flash: Not connected to the cloud

#### 4.6 Restore to Factory Setting

In the power-on state, press and hold the reset button for 5 seconds and release to restore the factory setting.

## 5. Set up R207C

#### 5.1 Connect to the device

Please connect the network source to the RJ-45 (WAN/LAN) jack of R207C and connect to the power supply. The router of the network source needs to enable DHCP to view the DHCP List.

## 5.2 Inquire R207C IP Address

Open a web browser, log in to the router setting interface of the network source, and find the DHCP List to see the R207C IP address and MAC Address. According to the IP address of R207C in the list, user can log in to the R207C setting interface.

|                  |               |                   |                   |                   | 0 🖯 🕤                 |
|------------------|---------------|-------------------|-------------------|-------------------|-----------------------|
|                  | Status        | Internet Settings | Wireless Settings | Firewall   Admini | stration   Smart Home |
|                  |               |                   |                   |                   |                       |
|                  | DHCP Client L | ist               |                   |                   |                       |
|                  | DHCP Clien    | +o                |                   |                   |                       |
| WAN              | Hostname      | MAC Add           | 7955              | TP Address        | Expires in            |
| LAN              | *             | 00:13:7           | a:00:27:b7        | 192.168.15.196    | 23:50:04              |
| DHCP clients     | netvox_eng-PC | 50:3e:s           | a:d3:8d:6f        | 192. 168. 15. 128 | 18:55:09              |
| VPN Passthrough  |               |                   |                   |                   |                       |
| Advanced Douting |               |                   |                   |                   |                       |
| Auvanceu Routing |               |                   |                   |                   |                       |
| IPv6             |               |                   |                   |                   |                       |
|                  |               |                   |                   |                   |                       |

\*The above network source setting screen is Netvox R206. The location of the DHCP client of routers from other manufacturers may be different.

## 5.3 Login R207C management interface

Please fill in R207C IP address in the URL bar. (the above example is 192.168.15.196)

| ← → Ů û ① 192.168.15.196 login.html |   |
|-------------------------------------|---|
| Member Login                        |   |
| Member Login                        |   |
| Member Login                        | Î |
| Member Login                        |   |
| Member Login                        |   |
| Member Login                        |   |
| Member Login                        |   |
| Member Login                        |   |
|                                     |   |
|                                     |   |
| password                            |   |
| (Remember me)                       |   |
| LOGIN                               |   |
|                                     |   |
|                                     | Ŧ |

Default username and password (Applicable to versions after 0.0.0.83 (inclusive))The Administrator's Username: operatorPassword: the last six digits of IEEEThe Customer's Username: adminPassword: the last six digits of IEEE

| 🕨 Status              |
|-----------------------|
| Internet Setting      |
| WAN Interface         |
| Administration        |
| Statistics            |
| Time Zone Setting     |
| Denial-of-Service     |
| System Log            |
| Upgrade Firmware      |
| Save/Load Setting     |
| Password              |
| Smart Home            |
| Device List           |
| Device Management     |
| User Management       |
| Upgrade Module        |
| Data Management       |
| Communication Setting |

|                   |                             | <br> |  |
|-------------------|-----------------------------|------|--|
|                   |                             |      |  |
|                   |                             |      |  |
| bystem            |                             |      |  |
| Iptime            | 0day:0h:47m:44s             |      |  |
| irmware Version:  | 0.0.0.86                    |      |  |
| uild Time         | Tue Jun 2 15:11:39 CST 2020 |      |  |
| VAN Configuration |                             |      |  |
| ttain IP Protocol | DHCP Client                 |      |  |
| P Address:        | 192.168.15.196              |      |  |
| ubnet Mask:       | 255.255.255.0               |      |  |
| )efault Gateway:  | 192.168.15.1                |      |  |
| HCP Server        | Disable                     |      |  |
| IAC Address       | 00:13:7a:00:27:b7           |      |  |

- \*It is recommended to change the password immediately after logging in for the first time to improve network security
- \*Before version 0.0.0.83, the administrator's username and password are operator, the customer's username and password are admin.
- \*If user wants to log in to the R207C page, the computer must be in the same network segment as

the

network source to access. (the wired network of the source end or Wi Fi can be connected)

# 6. Gateway Function Description

#### 6.1 Status

|                                                                                                    | Chatria           |                    |                             |  |  |  |  |
|----------------------------------------------------------------------------------------------------|-------------------|--------------------|-----------------------------|--|--|--|--|
|                                                                                                    | Status            | System             | System                      |  |  |  |  |
|                                                                                                    | Internet Setting  | Uptime             | 0day:0h:50m:3s              |  |  |  |  |
| WAN Interface                                                                                                    |                   | Firmware Version:  | 0.0.0.86                    |  |  |  |  |
| Administration                                                                                                    |                   | Build Time         | Tue Jun 2 15:11:39 CST 2020 |  |  |  |  |
|                                                                                                    |                   | WAN Configuration  |                             |  |  |  |  |
|                                                                                                    | Statistics        | Attain IP Protocol | DHCP Client                 |  |  |  |  |
|                                                                                                    | Time Zone Setting | IP Address:        | 192.168.15.196              |  |  |  |  |
| Denial-of-Service                                                                                                    |                   | Subnet Mask:       | 255.255.255.0               |  |  |  |  |
|                                                                                                    |                   | Default Gateway:   | 192.168.15.1                |  |  |  |  |
| Denial-of-Service<br>System Log                                                                                          |                   | DHCP Server        | Disable                     |  |  |  |  |
|                                                                                                    | Ungrade Firmware  | MAC Address        | 00:13:7a:00:27:b7           |  |  |  |  |
| Internet Setting WAN Interface Administration Statistics Time Zone Setting Denial-of-Service System Log Upgrade Firmware |                   |                    |                             |  |  |  |  |

Click [Status] in the left list to view system information and network information

#### **6.2 Internet Settings**

Click [WAN Interface] in the left list, and user can modify the network information, such as WAN

Access Type, etc.

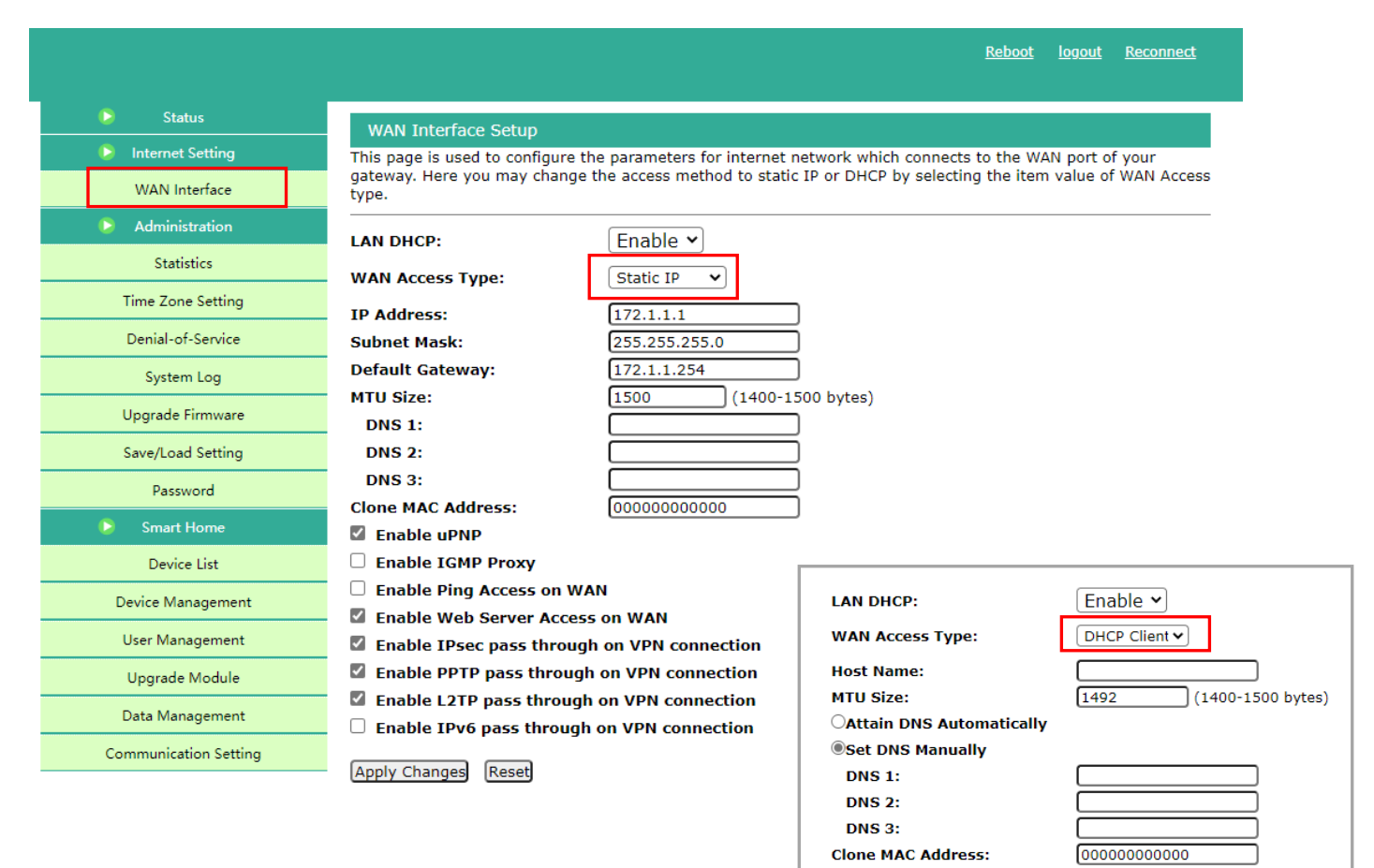

### 6.3 Administration

#### **6.3.1 Statistics**

This page shows the packet counters for transmission and reception regarding to wireless and

Ethernet networks.

| Status             | Statistics                 |                                             |                                           |
|--------------------|----------------------------|---------------------------------------------|-------------------------------------------|
| 👂 Internet Setting | This page shows the packet | counters for transmission and reception reg | arding to wireless and Ethernet networks. |
| WAN Interface      |                            | Deat Dealete                                | 5001                                      |
| Statistics of      | Ethernet LAN               | Sent Packets                                | 5221                                      |
| Administration     |                            | Received Packet                             | 4597                                      |
| Statistics         | refresh                    |                                             |                                           |
| Time Zone Setting  |                            |                                             |                                           |
| Denial-of-Service  |                            |                                             |                                           |
| System Log         |                            |                                             |                                           |
| Upgrade Firmware   |                            |                                             |                                           |
| Save/Load Setting  |                            |                                             |                                           |
| Password           |                            |                                             |                                           |

#### 6.3.2 Time Zone Setting

You can maintain the system time by synchronizing with a public time server over the Internet.

The default NTP Server such as the following:

NTP Server1 : ntp7.aliyun.com

NTP Server2 : time.stdtime.gov.tw

NTP Server3 : time.windows.com

| S Status          |                                                                                                |
|-------------------|------------------------------------------------------------------------------------------------|
| Status            | Time Zone Setting                                                                              |
| Internet Setting  | You can maintain the system time by synchronizing with a public time server over the Internet. |
| WAN Interface     | Current Time : Yr 2020 Mon 8 Day 27 Hr 16 Mn 5 Sec 6                                           |
| Administration    | Copy Computer Time                                                                             |
| Statistics        | Time Zone Select : (UTC+08:00)Beijing, Chongqing, Hong Kong, Urumqi 🗸                          |
| Time Zone Setting | Automatically Adjust Daylight Saving                                                           |
| Denial-of-Service | Enable NTP client update                                                                       |
|                   | NTP server : O 131.188.3.220 - Europe                                                          |
| System Log        | Manual Setting                                                                                 |
| Upgrade Firmware  | NTP Server 1 ntp7.aliyun.com                                                                   |
| Save/Load Setting | NTP Server 2 time.stdtime.gov.tw                                                               |
| Password          | Apply Change Reset Refresh                                                                     |
|                   |                                                                                                |

\*Please make sure that the gateway time is consistent with the computer system time; otherwise, it will cause the timestamp verification failed when the gateway connects to the cloud and be unable to connect to the cloud.

#### 6.3.3 Denial-of-Service

R207C do not support this function.

#### 6.3.4 System Log

R207C do not support this function.

#### 6.3.5 Upgrade Firmware

This page allows you upgrade the gateway firmware to a newer version. Please note, do not

power off the device during the upload because the system might crash.

| 🜔 Status          | Ungrada Firmwara                       |                                                                           |
|-------------------|----------------------------------------|---------------------------------------------------------------------------|
| Internet Setting  | This page allows you upgrade the gater | way firmware to a newer version. Please note, do not power off the device |
| WAN Interface     | during the upload because the system   | might crash.                                                              |
| Administration    | Firmware Version:                      | 0.0.0.86                                                                  |
| Statistics        | Select File:                           | 選擇檔案 z206m2_httpsf8_2a9370b.ipk                                           |
| Time Zone Setting |                                        |                                                                           |
| Denial-of-Service |                                        |                                                                           |
| System Log        |                                        |                                                                           |
| Upgrade Firmware  |                                        |                                                                           |
| Save/Load Setting |                                        |                                                                           |
| Password          |                                        |                                                                           |

\*Do not turn off the power during the firmware update

#### 6.3.6 Save/Load Setting

This page allows you save current settings to a file or reload the settings from the file which was saved previously. Besides, you could reset the current configuration to factory default.

| 🕞 Status          | Save/Reload Settings                                                                                      |
|-------------------|----------------------------------------------------------------------------------------------------|
| Internet Setting  | This page allows you save current settings to a file or reload the settings from the file which was saved |
| WAN Interface     | previously. Besides, you could reset the current configuration to factory default.                        |
| Administration    | Save Settings to File: Save                                                                               |
| Statistics        | Load Settings from File: 選擇檔案 沒有選擇檔案 Upload                                                               |
| Time Zone Setting | Replace the old gateway         Old gateway IEEE ieee         Replace                                     |
| Denial-of-Service |                                                                                                    |
| System Log        |                                                                                                    |
| Upgrade Firmware  |                                                                                                    |
| Save/Load Setting |                                                                                                    |
| Password          |                                                                                                    |

\*The saved device configuration file is ".dat".

#### 6.3.7 Password

The login account and password of the administrator and customer can be changed.

The password <u>must be greater than or equal to 6 digits</u>.

It cannot be the same as the account and cannot be 123456.

Default username and password (Applicable to versions after 0.0.0.83 (inclusive))

The administrator's username: operator; Password: the last six digits of IEEE The customer's username: admin; Password: the last six digits of IEEE

| 👂 Status           | System Management                  |
|--------------------|------------------------------------|
| 👂 Internet Setting | ▼ User permission setting          |
| WAN Interface      | Account                            |
| Administration     | Password                           |
| Statistics         | Apply Cancel                       |
| Time Zone Setting  | ▼ Administrator permission setting |
| Denial-of-Service  | Account                            |
| System Log         | Password                           |
| Upgrade Firmware   | Apply Cancel                       |
| Save/Load Setting  |                                    |
| Password           |                                    |

\*When user forgets the password, please press and hold the reset button of R207C hardware for 5 seconds and release it to restore the factory setting.

# 6.4 Smart Home

#### 6.4.1 Device List

Click [Device List] to view current device information, including Device ID (IEEE), Device name, online/offline status, etc.

\* When using for the first time, please power on the end device one by one and refresh the device list

to see if all items appear on the list

| 🕨 Status              | De    | vice List        |             |                       |            |                |        |
|-----------------------|-------|------------------|-------------|-----------------------|------------|----------------|--------|
| 👂 Internet Setting    | ▼ De  | vice List        |             |                       |            |                |        |
| WAN Interface         | refre | esh              |             |                       |            |                |        |
| Administration        | No    | Device ID        | Device Name | Online/offline status | Udevice ID | Device Details | Delete |
| Statistics            | 0     | 00137A2000000119 | Lora        | online                | LORA 00 01 | Detail         | Delete |
| Time Zone Setting     |       | 0010711000004050 | D71050      |                       |            | Detail         | Dalata |
| Denial-of-Service     |       | 00137A1000004352 | K718F2      | online                | LORA_3E_01 | Detail         | Delete |
| System Log            |       |                  |             |                       |            |                |        |
| Upgrade Firmware      |       |                  |             |                       |            |                |        |
| Save/Load Setting     |       |                  |             |                       |            |                |        |
| Password              |       |                  |             |                       |            |                |        |
| Smart Home            |       |                  |             |                       |            |                |        |
| Device List           |       |                  |             |                       |            |                |        |
| Device Management     |       |                  |             |                       |            |                |        |
| User Management       |       |                  |             |                       |            |                |        |
| Upgrade Module        |       |                  |             |                       |            |                |        |
| Data Management       |       |                  |             |                       |            |                |        |
| Communication Setting |       |                  |             |                       |            |                |        |

Click [Detail] to view the detail device information.

| No | Device ID        | Device Name | Online/offline status | Udevice ID | Device Details | Delete |
|----|------------------|-------------|-----------------------|------------|----------------|--------|
| 0  | 00137A2000000119 | Lora        | online                | LORA_00_01 | Detail         | Delete |
| 1  | 00137A1000004352 | R718F2      | online                | LORA_3E_01 | Detail         | Delete |

| Status                | Device List          |          |
|-----------------------|----------------------|----------|
| 👂 Internet Setting    | ▼ Device List        |          |
| WAN Interface         | Back                 |          |
| Administration        | Profileid            |          |
| Statistics.           | Ep Model ID          |          |
| Statistics            | IEEE                 |          |
| Time Zone Setting     | EP                   |          |
| Denial-of-Service     | Nwk Address          |          |
| Demai-or-Service      | Power Mode           |          |
| System Log            | Manufacturer Name    |          |
| Upgrade Firmware      | Current Power Source |          |
|                       | Voltage              |          |
| Save/Load Setting     | ZCL Version          |          |
| Password              | APP Version          | AO       |
| Smart Home            | Stack Version        |          |
|                       | HW Version           | 02       |
| Device List           | Ver Date             | 20190408 |
| Device Management     |                      |          |
| User Management       |                      |          |
| Upgrade Module        |                      |          |
| Data Management       |                      |          |
| Communication Setting |                      |          |

#### Click [Delete] to delete the device.

| No | Device ID        | Device Name | Online/offline status | Udevice ID | Device Details | Delete |  |
|----|------------------|-------------|-----------------------|------------|----------------|--------|--|
| 0  | 00137A2000000119 | Lora        | online                | LORA_00_01 | Detail         | Delete |  |
| 1  | 00137A1000004352 | R718F2      | online                | LORA_3E_01 | Detail         | Delete |  |

#### 6.4.2 Device Management

Click [Device Management] and "Add Devices" will appear.

Please enter the IEEE (DevEUI) of the device that will be added.

After filling, click [Add Device], and the network will start. Each time that can join in the network is 60 seconds, and the user can refresh the device list to view whether the device has joined in the network.

\*Operation tip:

Reset device to factory default and power off, then input the device's IEEE Add. and click on the 'Add Device' button. Power on the device.

| 👂 Status                     | Device Management                                                                                                    |
|------------------------------|----------------------------------------------------------------------------------------------------|
| 👂 Internet Setting           | ▼ Add Devices                                                                                                    |
| WAN Interface Administration | IEEE addr: (max=60s) Add Device<br>Operation tip: Reset device to factory default and power off then input the device's ieee addr and click on the 'Add Device' |
| Statistics                   | button. Power on the device.                                                                                                    |
| Time Zone Setting            |                                                                                                    |
| Denial-of-Service            |                                                                                                    |
| System Log                   |                                                                                                    |
| Upgrade Firmware             |                                                                                                    |
| Save/Load Setting            |                                                                                                    |
| Password                     |                                                                                                    |
| Smart Home                   |                                                                                                    |
| Device List                  |                                                                                                    |
| Device Management            |                                                                                                    |
| User Management              |                                                                                                    |
| Upgrade Module               |                                                                                                    |
| Data Management              |                                                                                                    |
| Communication Setting        |                                                                                                    |

## 6.4.3 User Management

Display the list of users

| 🕨 Status              | User Management     |             |
|-----------------------|---------------------|-------------|
| Internet Setting      | ▼ User Management   |             |
| WAN Interface         | User Name           | nickname    |
| Administration        | woody@netvox.com.tw | woody       |
| Statistics            | lucy@netvox.com.tw  | netvox lucy |
| Time Zone Setting     |                     |             |
| Denial-of-Service     |                     |             |
| System Log            |                     |             |
| Upgrade Firmware      |                     |             |
| Save/Load Setting     |                     |             |
| Password              |                     |             |
| 👂 Smart Home          |                     |             |
| Device List           |                     |             |
| Device Management     |                     |             |
| User Management       |                     |             |
| Upgrade Module        |                     |             |
| Data Management       |                     |             |
| Communication Setting |                     |             |

#### 6.4.4 Upgrade Module

Please select a file for upgrading LoRa Module firmware and click on the button of Upgrade

| Status                | Upgrade Firmware                                                     |                                    |
|-----------------------|----------------------------------------------------------------------|------------------------------------|
| Internet Setting      | ▼ Upgrade Lora Firmware                                              |                                    |
| WAN Interface         | 選擇檔案 沒有選擇檔案                                                          | Upgrade                            |
| Administration        |                                                                      |                                    |
| Statistics            | <b>Operation tip:</b> (Please select a file for upgrading firmware a | nd click on the button of Upgrade) |
| Time Zone Setting     |                                                                      |                                    |
| Denial-of-Service     |                                                                      |                                    |
| System Log            |                                                                      |                                    |
| Upgrade Firmware      |                                                                      |                                    |
| Save/Load Setting     |                                                                      |                                    |
| Password              |                                                                      |                                    |
| 👂 Smart Home          |                                                                      |                                    |
| Device List           |                                                                      |                                    |
| Device Management     |                                                                      |                                    |
| User Management       |                                                                      |                                    |
| Upgrade Module        |                                                                      |                                    |
| Data Management       |                                                                      |                                    |
| Communication Setting |                                                                      |                                    |

\*Do not turn off the power when updating the LoRa Module firmware.

#### 6.4.5 Data Management

Click "OK" under [backup data] to back up user data and can back up to the cloud.

| Status                | Data Management          |
|-----------------------|--------------------------|
| Internet Setting      | ▼ backup data            |
| WAN Interface         | Backup data to cloud: OK |
| Administration        |                          |
| Statistics            | ► restore data           |
| Time Zone Setting     |                          |
| Denial-of-Service     |                          |
| System Log            |                          |
| Upgrade Firmware      |                          |
| Save/Load Setting     |                          |
| Password              |                          |
| 🜔 Smart Home          |                          |
| Device List           |                          |
| Device Management     |                          |
| User Management       |                          |
| Upgrade Module        |                          |
| Data Management       |                          |
| Communication Setting |                          |

| 192.168.15.196 說      |                                     |                |                  |                  |
|-----------------------|-------------------------------------|----------------|------------------|------------------|
| Backup Successful     | 確定                                  | Rebo           | <u>ot logout</u> | <u>Reconnect</u> |
| Data Management       |                                     |                |                  |                  |
| ▼ backup data         |                                     |                |                  |                  |
| Backup data to cloud: |                                     |                |                  |                  |
|                       | In the process of backup. Please wa | iit            |                  |                  |
| ▼ restore data        |                                     |                |                  |                  |
| 選擇檔案 沒有選擇檔案           | Restore                             |                |                  |                  |
|                       | Restore 🗌 re                        | ebuild network |                  |                  |

In [restore data], user can restore the backup data. Click the blank box of [Cloud Restore] and select the data during the backup period that want to query, and then click the "Search" button. All the backup data during this period will be listed. Then, click the one you want to restore, it will load the cloud backup data.

\*This method is also suitable for data restoration operations when the gateway is abnormally replaced by a new gateway.

| restore data |                          |
|--------------|--------------------------|
| 選擇檔案沒有選擇檔案   | Restore                  |
|              | Restore Crebuild network |
|              |                          |

| Internet Setting V back<br>WAN Interface Backu | kup data                                                                                                    |                       |                         |
|------------------------------------------------|----------------------------------------------------------------------------------------------------|-----------------------|-------------------------|
| WAN Interface Backu                            | <ul> <li>A second second s<br/>second second second second second second second second second second second second second second second second second second second second second second second second second second second second second second second second second second second second second second second second s<br/>second second second second second second second second second second second second second second second second second second second second second second second second second second second second second second second second second se</li></ul> |                       |                         |
|                                                | p data to cloud:                                                                                                    | OK                    |                         |
| Administration                                 |                                                                                                    |                       |                         |
| Statistics 课程相                                 | ore data<br>「「」<br>「「」」<br>「」」                                                                                                    | Restore               |                         |
| ime Zone Setting                               |                                                                                                    | Destara               | ) as he did as here als |
| Denial-of-Service                              |                                                                                                    | Restore               | rebuild network         |
| System Log                                     |                                                                                                    |                       |                         |
| Jpgrade Firmware                               | Plea                                                                                                    | ise select backup dat | ta                      |
| ave/Load Setting                               | Backup start time 2020-08                                                                                                    | 29 Backup and time    | 2020-08-28 coarch       |
| Password                                       | Backup start time 2020-00-                                                                                                    |                       | 2020-00-20 Search       |
| Smart Home                                     | Backup data                                                                                                    | Туре                  | Whether backup          |
| Device List                                    | restore factory settings                                                                                                    | Automatic backup      | ОК                      |
| evice Management                               | 2020-08-28 01:29:54                                                                                                    | Manual backup         | ОК                      |
| Jser Management                                | 2020-08-28 01:25:14                                                                                                    | Manual backup         | ОК                      |
| Upgrade Module                                 | 2020-08-28 01:19:37                                                                                                    | Manual backup         | ОК                      |
| Data Management                                |                                                                                                    | I                     |                         |
| nmunication Setting                            |                                                                                                    |                       |                         |
|                                                |                                                                                                    |                       |                         |
| ore data                                       |                                                                                                    |                       |                         |
| <b>案</b> 沒有選擇檔案                                | Res                                                                                                    | оге                   |                         |

#### 6.4.6 Communication Setting

#### ▼ Amend Secret Key

- □ Https: Https transfer protocol
- □ Timestamp authentication:

The timestamp verification is enabled according to the factory setting and can communicate normally within about 10 minutes (600000ms). When the gateway time and the computer time are incorrectly deviant by 10 minutes, it will appear timestamp verification time-out.

#### □ Callback Authorization:

Permission verification is enabled according to factory default, and user does not need to modify this content.

| Status                | Communication Setting                                                                                      |
|-----------------------|----------------------------------------------------------------------------------------------------|
| Internet Setting      | ▼ amend secret key                                                                                         |
| WAN Interface         | 🗌 https 🗹 Timestamp authentication 🗹 Callback Authorization 🛛 Timestamp verification range (milliseconds): |
| Administration        | 600000                                                                                                    |
| Statistics            | OK                                                                                                    |
| Time Zone Setting     | ▼ Cloud Link                                                                                               |
| Denial-of-Service     | cloud state span connected                                                                                 |
| System Log            | IP address and port of the cloud proxy server: mngm2.netvoxcloud.com:80 OK cancel                          |
| Upgrade Firmware      |                                                                                                    |
| Save/Load Setting     |                                                                                                    |
| Password              |                                                                                                    |
| 👂 Smart Home          |                                                                                                    |
| Device List           |                                                                                                    |
| Device Management     |                                                                                                    |
| User Management       |                                                                                                    |
| Upgrade Module        |                                                                                                    |
| Data Management       |                                                                                                    |
| Communication Setting |                                                                                                    |

## ▼ Cloud Link

Cloud state span: cloud connection state

IP address and port of the cloud proxy server: mngm2.netvoxcloud.com:80 (for overseas)

\* Modifying to another URL may cause the gateway failing to connect to the cloud.

\* If the network is normal and the cloud URL is entered correctly, but it still fails to connect to the cloud, please check whether the [Time Zone Setting] is consistent with the computer system time.

#### 6.4.7 System Settings

Enable https and timestamp, set cloud proxy server or MQTT

A. https

Enable/ Disable https

B. Timestamp authentication

The factory setting defaults that "Timestamp authentication" is selected. If the gateway time is incorrectly deviated by 10 minutes from the local time, the timestamp authentication will be timeout.

The factory setting defaults that timestamp authentication is 10 minutes. Namely, only if the time lag between the gateway time and the local time is within plus and minus 10 minutes, the communication can be normal.

C. Callback Authorization

The factory setting defaults that "Callback Authorization" is selected. Therefore, users do not need to modify it.

D. Cloud Connection

Default Cloud Address: mngm2.netvoxcloud.com:80

- \* Modifying to other URLs may cause the gateway to fail to connect to the cloud.
- E. MQTT Connection

Please enter MQTT Host IP, Port, Username, and Password.

Note: MQTT messages are encrypted. The user needs to be authorized the GW REST API

before using. For the related matters, please contact the sales executive.

|                       | Status   Ir            | nternet Settings   Wirele | ss Settings   Firewall     | Administration                | Smart Home    |  |
|-----------------------|------------------------|---------------------------|----------------------------|-------------------------------|---------------|--|
|                       | Communication Setting  |                           |                            |                               |               |  |
|                       | ▼ amend secret key     |                           |                            |                               |               |  |
| evice List            | 🗌 https 🗹 T            | imestamp authentication 🗹 | Callback Authorization Tim | nestamp verification range (m | illiseconds): |  |
| evice Management      |                        |                           | 600000                     |                               |               |  |
| nitiate Smart Home    | ▼ Connection settin    | Igs                       |                            |                               |               |  |
| pload Module Firmware | O Cloud Connection     |                           |                            |                               |               |  |
| load Lora Config      | MQTT connection status |                           |                            | not connected                 |               |  |
|                       | Host:                  | 192.168.1.114             | Use                        | ername: test                  |               |  |
| ser Management        | Port:                  | 1883                      | Pas                        | ssword: test                  |               |  |
| ata Management        |                        |                           | OK cancel                  |                               |               |  |
| nport Data            |                        |                           |                            |                               |               |  |
| stem settings         |                        |                           |                            |                               |               |  |

# 7. Important Maintenance Instructions

Kindly pay attention to the following in order to achieve the best maintenance of the product:

- Keep the device dry. Rain, moisture, or any liquid might contain minerals and thus corrode electronic circuits. If the device gets wet, please dry it completely.
- Do not use or store the device in dusty or dirty environment. It might damage its detachable parts and electronic components.
- Do not store the device under excessive heat condition. High temperature can shorten the life of electronic devices, destroy batteries, and deform or melt some plastic parts.
- Do not store the device in places that are too cold. Otherwise, when the temperature rises to normal temperature, moisture will form inside, which will destroy the board.
- Do not throw, knock or shake the device. Rough handling of equipment can destroy internal circuit boards and delicate structures.
- Do not clean the device with strong chemicals, detergents or strong detergents.
- Do not apply the device with paint. Smudges might block in the device and affect the operation.
- Do not throw the battery into the fire, or the battery will explode. Damaged batteries may also explode.

All of the above applies to your device, battery and accessories. If any device is not working properly, please take it to the nearest authorized service facility for repair.